## U05\_新場域使用者後續維護流程手冊

## 1. 現場維護需攜帶設備:

- ※ 因安全因素,現場無法直接使用網路線進行設備實體連接,因此電腦需要具備連接設備 WiFi 以及 Internet 之功能
- a) 筆記型電腦 ( 需安裝 TeamViewer、Webex...等可提供遠端接入或遠端指 導的軟體)
  - TeamViewer • **Team**Viewer AnyDesk AnyDesk Webex by **CISCC**
  - Zoom

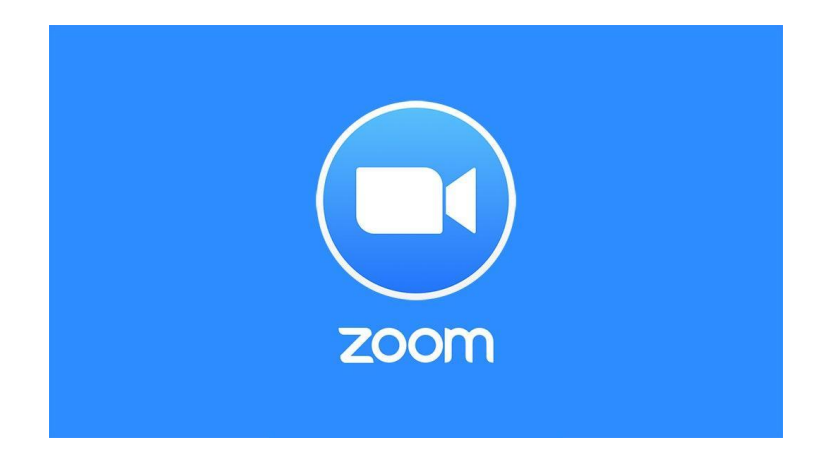

b) 外接式無線網路卡 (電腦無法透過 USB 連接手機上網則需要)

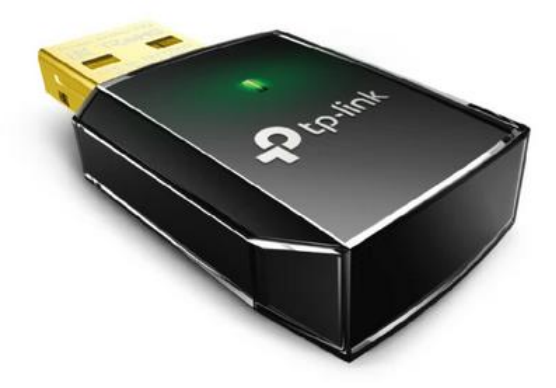

c) USB 數據卡 ( 若電腦無 ETH 端口則需要)

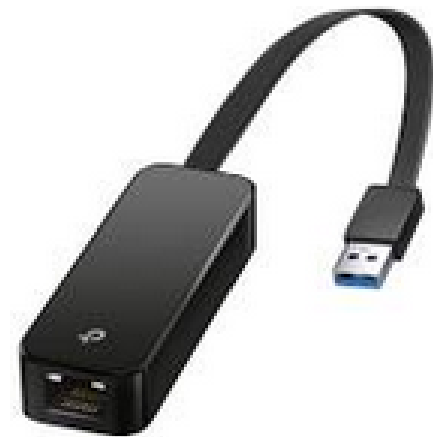

d) 4G/5G 手機,並裝有中華電信、遠傳電信、台灣大哥大...等 USIM 可使用 網際網路服務

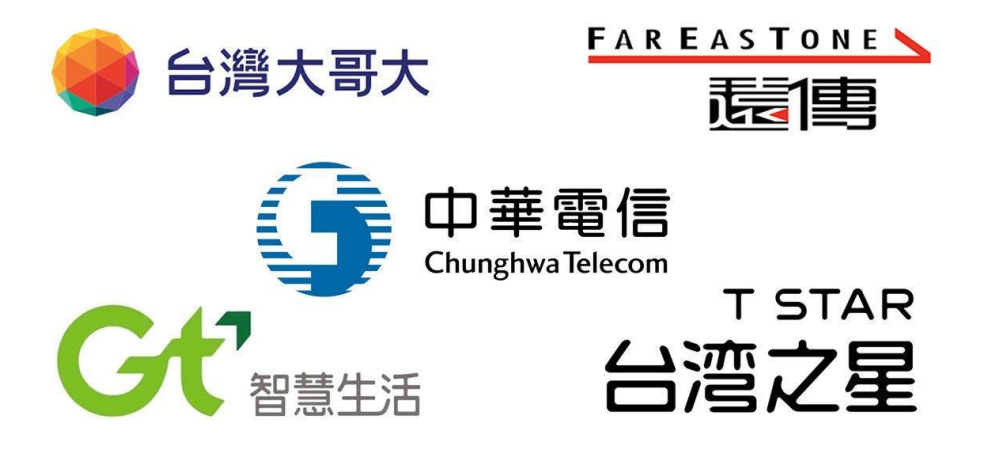

e) 網路線,若現場傳輸非採直連方式而有數據機時,可透過網路線連接數 據機進行 PING,確認傳輸部份是否沒有問題可以連接 Internet。

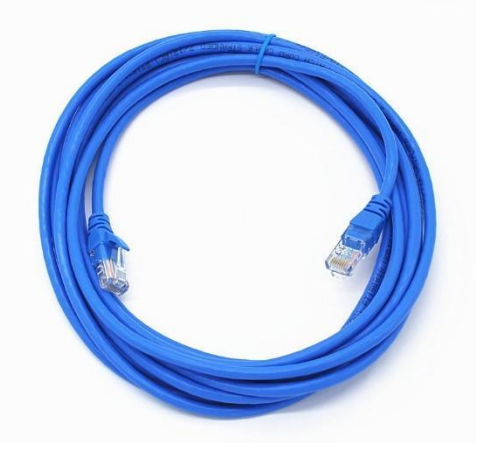

## 2. 檢查 LED 指示燈:

- a) 在所有組件連接完畢後,打開基地台的電源。等待幾分鐘後,檢查設備 底側的 LED。它們會按照 b) 提供的 LED 說明閃亮。
- b) LED 指示燈出現在設備底側,其表示的含義參考列表

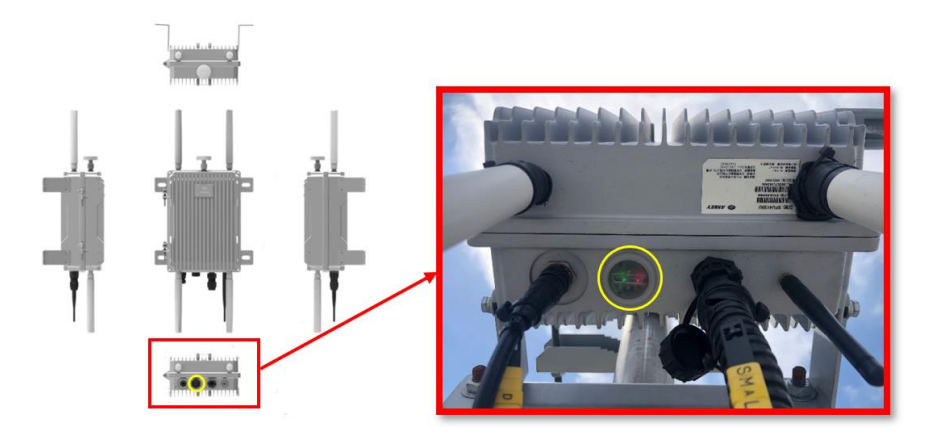

| Case | State to Indicate  | LED Status |
|------|--------------------|------------|
| 1    | 裝置上電               | LED - 恆亮紅燈 |
| 2    | 基地台服務啟動中           | LED - 綠燈閃爍 |
| 3    | 基地台服務啟動成功          | LED - 綠燈恆亮 |
| 4    | 網路 IP 驗證中          | LED - 藍色恆亮 |
| 5    | 嘗試與核網 SEC-GW 建立連線中 | LED - 藍色閃爍 |

## 3. 網路訊號測試:

a) 準備 1 支可支援 Band20 的 Android 手機並插入 NCHC USIM ※ 手機推薦 Redmi Note 10 Pro 或是 LG G3

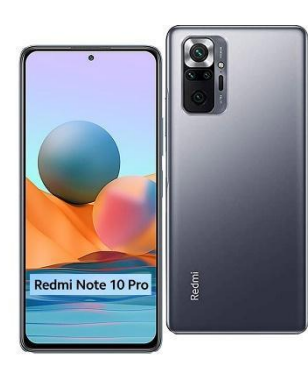

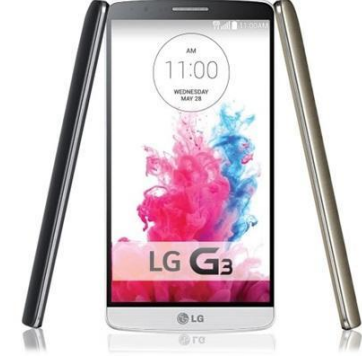

b) 至 Google 商店下載 G-NetTrack APP (Lite:免費、Pro:付費)

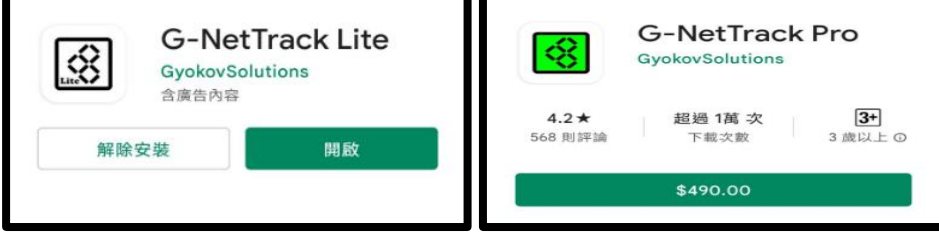

c) 確認手機是否支持 RSRP 訊號量測

| BRAND:                                   | htc                                                     |  |
|------------------------------------------|---------------------------------------------------------|--|
| MANUFACTURER:                            | нтс                                                     |  |
| MODEL:                                   | HTC_M10h                                                |  |
| BUILD NUMBER:                            | OPR1.170623.027                                         |  |
| ANDROID SDK:                             | 26                                                      |  |
| APP VERSION:                             | G-NetTrack Lite - 14.8                                  |  |
| PHONE TYPE:                              | GSM                                                     |  |
| TECHNOLOGY:                              | 4G-LTE                                                  |  |
| CELLID:                                  | YES                                                     |  |
| LEVEL:                                   | YES                                                     |  |
| QUAL:                                    | YES                                                     |  |
| NEI QUAL:                                | YES                                                     |  |
| NEIGHBOR CELLS:                          | YES                                                     |  |
| SNR:                                     | YES                                                     |  |
| CQI:                                     | -                                                       |  |
| LTERSSI:                                 | YES                                                     |  |
| PSC:                                     | YES                                                     |  |
| ARFCN:                                   | YES                                                     |  |
| BANDWIDTH:                               | NO                                                      |  |
| TA:                                      | YES                                                     |  |
| DUAL SIM TYPE:                           | UNKNOWN                                                 |  |
| DUAL SIM PHONE:                          | false                                                   |  |
| Your report helps b<br>capabilities data | uilding phone measurement<br>abase. Share your results. |  |
| SEND REPOR                               | T AND VIEW RESULTS!                                     |  |

d) 於主畫面確認訊號量測資訊是否正確

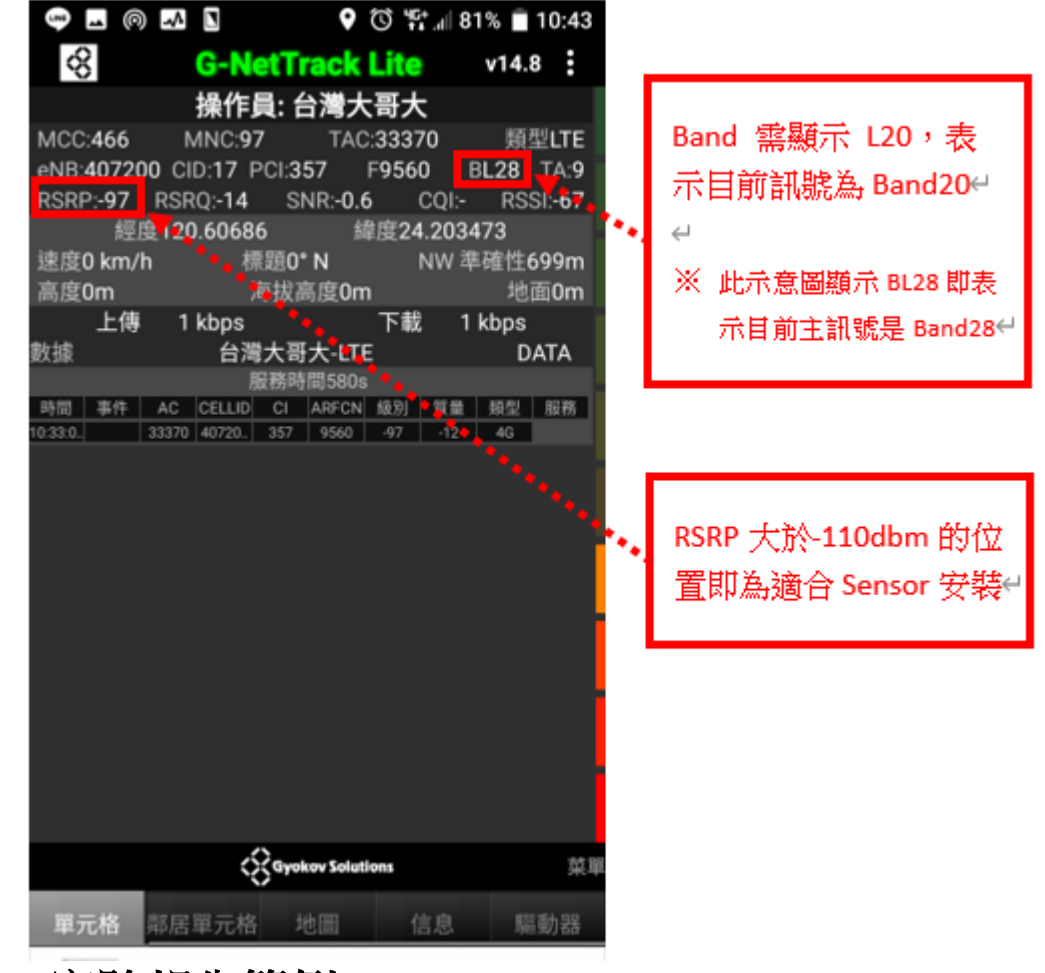

4. NCC 審驗報告範例

U04\_ncc 審驗報告\_無線電頻率運用指引\_v1